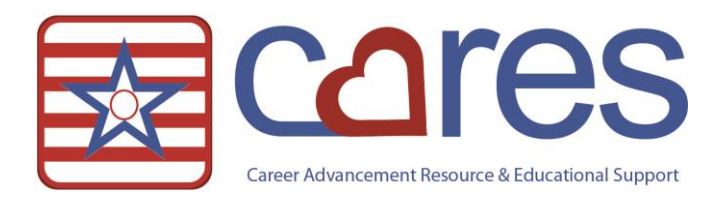

# The Electronic MAR and Script

Welcome to American Data CARES, the online resource for all your ECS needs. This handout may be read independently or in conjunction with the corresponding video <u>The Electronic MAR and Script</u> in our American Data CARES library. This handout covers <u>how the Script interface is embedded within the eMAR</u>. If after reviewing this material, you need further assistance, please contact <u>cares@american-data.com</u> or 800-464-9942.

# The eMAR and the Script Interface

Nursing workflow was a priority when American Data developed the functionality of the Script interface. Traditionally interfacing is a function outside the nursing; for valid reasons! With the critical impact this Interface could have on patient safety and medication administration, American Data felt nursing must keep in tune with the messages being exchanged between facility and pharmacy.

With this in mind, American Data integrated the interface messaging with the eMAR. Nurses are intimately familiar with the eMAR functionality and they utilize this function multiple times a shift. It made sense to put visual cues and messages in this location.

When the Script Interface is enabled each medication order that is entered into ECS has an Rx icon next to it on the eMAR. The color of the Rx icon provides important information to staff.

| R<br>Drug:<br>Dose:<br>For: | Furosemide 20MG Tablet<br>(1 tablet / 20mg) by mouth twice per day 0700 1500<br>Edema                                                                 |
|-----------------------------|----------------------------------------------------------------------------------------------------|
| R<br>Drug:<br>Dose:<br>For: | Ranitidine HCI 150MG Tablet<br>(1 tablet / 150mg) by mouth daily 1600<br>Active Duodenal Ulcer (Active DU)                                            |
| Drug:<br>Dose:<br>For:      | [MS Contin]Morphine Sulfate ER 30MG Tablet Extended Release<br>(1 tablet / 30mg) by mouth at bedtime 2100 x 5 days<br>Moderate to Severe Chronic Pain |

## Sample eMAR with Script Interface Enabled

## Green Rx Icon

The green Rx icon informs users the message was electronically sent and pharmacy accepted the message.

## Yellow Rx Icon

The yellow Rx icon signifies the message was sent electronically, however pharmacy has not yet sent validation of accepting the message. It is expected users see yellow icons for the first ten minutes after the order is written as it may take this amount of time for pharmacy to route a validation message back to ECS.

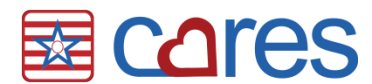

### Red Rx Icon

The red Rx icon alerts staff the message was not sent to pharmacy electronically. Red Rx icons should be reviewed and addressed. Once the issue is resolved staff manually changes the icon to green.

# **The Script History**

While in the eMAR, users have access to the history and status of the electronic Script messages. To review the Script History first select the order to review then select the Script button.

#### Sample eMAR

|                | Name(s) 🗢 🗖 Peppermint      | Patty                             | •                                | ⇔ Tasks Meds A        | I          | Ch               | ange Remove Signature | Notify          | xit        |              |          |            |               |
|----------------|-----------------------------|-----------------------------------|----------------------------------|-----------------------|------------|------------------|-----------------------|-----------------|------------|--------------|----------|------------|---------------|
| No Picture     | Room: 103-1                 |                                   | Control                          | ave Reports Write     | Vie Script | <b>Fign</b> Hold | Refuse Sign Out Other | r Time Co       | ount       |              |          |            |               |
|                | Doctor: Dr. James Black     |                                   | Code                             | Status:               |            | Pharmacy:        |                       |                 |            |              |          |            |               |
|                |                             |                                   |                                  | Entries               |            |                  |                       |                 | Time       | Nov<br>26 27 | ember 20 | 15<br>9 30 | December 2015 |
| Peppermin      | it, Patty 02/15/1933 82 Y   | s F S                             | Site 2 1Nor                      | th <mark>103-1</mark> |            |                  |                       |                 |            |              |          | _          |               |
| R.<br>Drug:    | [La:                        | ix]Furosemide                     | 20MG Tablet                      |                       |            |                  | Entry Da              | ite: 11/30/2015 | 0700       |              |          |            |               |
| Dose:<br>For:  | (1 ta<br>Ede                | blet/20mg) b<br>ma                | y mouth twice                    | per day 0700 1500     |            |                  |                       |                 | 1500       |              |          | 8          |               |
| R              |                             |                                   |                                  |                       |            |                  | Entry Da              | te: 12/03/2015  | 0800       | $\otimes$    |          | ****       |               |
| Drug:<br>Dose: | Ate<br>(1 ta                | oloi 100MG Tai<br>blet / 100mg)   | blet<br>by mouth twice           | e per day 0800 2000   |            |                  |                       |                 | AM B/P:    |              |          | ***        |               |
| Adminis        | stration Instructions: hold | if SBP is less t                  | than: 100                        |                       |            |                  |                       |                 | 2000       |              |          | ***        |               |
| R.<br>Drug:    | Digo                        | xin 125MCG Ta                     | blet                             |                       |            |                  | Entry Da              | te: 12/03/2015  | 1200       |              |          |            |               |
| Dose:<br>For:  | (1 ta<br>Chi                | blet) by mout<br>onic Atrial Fibr | h daily 1200<br>illation         |                       |            |                  |                       |                 | Midday AP: |              |          |            |               |
| $\mathbb{R}$   |                             |                                   |                                  |                       |            |                  | Entry Da              | te: 12/03/2015  | as needed  | $\times$     |          |            |               |
| Drug:<br>Dose: | [Tyl<br>(2 tr               | nol]Acetamino                     | ophen 325MG Ta                   | ablet                 |            |                  |                       |                 | as needed  |              |          |            |               |
| For:           | Fev                         | er, Pain                          | by mouth even                    | y o nours us needed   |            |                  |                       |                 | as needed  |              |          | ~~~        |               |
| R<br>Drug:     | [MS                         | Contin]Morphi                     | ine Sulfate ER 1                 | 5MG Tablet Extended   | telease    |                  | Entry Da              | te: 12/03/2015  | as needed  |              |          |            |               |
| Dose:<br>For:  | (1 ta<br>Mo                 | blet / 15mg) b<br>lerate to Sever | y mouth twice<br>re Chronic Pain | a day as needed       |            |                  |                       |                 | as needed  |              |          |            |               |

Once the Script button is selected the following screen appears displaying the Script electronic message history and status.

#### Sample Script History Screen

| 🕰 Message Summary                                                                                                    |         |                                                     |                                        | 2 23    |
|----------------------------------------------------------------------------------------------------|---------|-----------------------------------------------------|----------------------------------------|---------|
| Rx Fill                                                                                                    | Event   | Note                                                |                                        | Status  |
|                                                                                                    | R NewRx |                                                     |                                        | Message |
| [Tylenol]Acetaminophen 325MG Tablet(2<br>tablet / 650mg) by mouth every 6 hours as<br>needed Fever , Pain GIVEN FOR: ICD: K26, | RxFill  | Request already responded to by other means (e.g. p | hone or fax)   was already sent   8888 | >       |
| Pharmacy: INTEGRATION PHARM - AmData<br>2828 Main Street, Prairie Du<br>Sac WI, 53578<br>TEL: 8557939773<br>FAX: 8774504447    |         |                                                     |                                        |         |
| Prescriber: Adrian T. Booker MD<br>1234 Ward Parkway, Prairie Du<br>Sac WI, 53578<br>TEL: 8557939773                           |         |                                                     |                                        |         |
| Prescriber Order<br>Number: AD_605001d7b9014c929754f9a6ee7ee5a                                                                 |         |                                                     |                                        |         |
| RX Reference Number: LasixFill222                                                                                              | •       | m                                                   |                                        | +       |
| Show XML                                                                                                    |         | <                                                   | Resolve D Exi                          | t       |

Cares Page 2 of 5

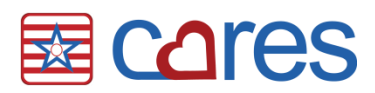

The right-side of the screen displays the electronic messages listing them in chronologic order. The left-side of the screen toggles between the summary of the electronic message (this is the default) and the entire electronic message. To review the full electronic data click the **Show XML** button.

## **Red Rx Icon Workflow**

When an Rx icon is red, nursing reviews the history to see the notes from pharmacy. This assists staff with determining the course of action for this order. The above RxFill message was initially a red Rx icon (see video) because pharmacy did not fill the order. Upon reviewing the above Tylenol order the nurse can see the pharmacy had already sent the medication. The nurse manually resolved the red Rx icon by clicking the **Resolve** button. This action turns the red Rx icon to green.

When narcotic medications are ordered the nurse must fax the order to pharmacy. ECS presents a red Rx icon on the eMAR if the nurse does not print the fax form presented at the time of writing the order. This can be resolved by either printing the fax form or by manually resolving the error. Please note the error should be manually resolved only if the order was sent to pharmacy in another manner. To print the fax form after the order has been saved

- 1. Review the order in a View Screen
- 2. Right-click on the order
- 3. Select **Create Fax Form** from the menu (see image below).

The most common reasons for red Rx icons on the eMAR include:

- The Fax Form was not printed when a new narcotic order was entered into ECS
- Pharmacy returned an electronic message stating they did not fill the requested medication
- Pharmacy returned an electronic message stated pharmacy denied a cancel medication order

| 0                    |                                       |                                           |                                                                         |                                                                                                    |
|----------------------|---------------------------------------|-------------------------------------------|-------------------------------------------------------------------------|----------------------------------------------------------------------------------------------------|
| Peppermint, Patty    | 02/15/1933                            | 82 Yrs F Site                             | 2 1North 103-1                                                          |                                                                                                    |
| - 11/30/2015 10:23AM | EJZ [Lasix]<br>Dose:<br>For:          | Furosemide 20MG Table                     | t<br>(1 tablet / 20mg) by<br>Edema                                      | mouth twice per day 0700 1500                                                                                                    |
| 12/03/2013 03.304    | Dose:<br>For:                         | Tizomed Tablet                            | (1 tablet) by mouth<br>Chronic Atrial Fibrill                           | daily 1200<br>ation                                                                                                    |
| - 09:51AM            | CJZ [Tylend<br>Dose:<br>For:          | J]Acetaminophen 325M                      | G Tablet<br>(2 tablet / 650mg) by<br>Fever , Pain                       | y mouth every 6 hours as needed                                                                                                    |
| - 09:53AM            | CJZ [MS Co<br>Dose:<br>For:           | ntin]Morphine Sulfate E                   | R 15MG Tablet Extended Re<br>(1 tablet / 15mg) by<br>Moderate to Severe | Append                                                                                                    |
| L 10:04AM            | CJZ Atenoi<br>Dose:<br>For:<br>Admini | ol 100MG Tablet<br>stration Instructions: | (1 tablet / 100mg) by<br>Hypertension<br>hold if SBP is less th         | Append All<br>New<br>Copy<br>Add Extension<br>Copy One to Other Client(s)<br>Copy All to Other Client(s)<br>Discontinue and Append<br>Discontinue and Append All<br>Discontinue and Copy<br>Discontinue<br>Discontinue<br>Discontinue<br>Archive Selected<br>Skip |
| No. Of Entries: 5    | Select                                | ed Entries: 1                             | No. Of Names: 1                                                         | Create Fax Form                                                                                                    |
|                      |                                       |                                           |                                                                         |                                                                                                    |
|                      |                                       |                                           |                                                                         |                                                                                                    |

#### Printing Fax Form

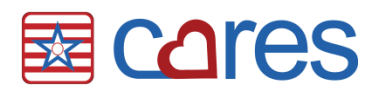

The expectation is there will be no red Rx icons on the eMAR. To facilitate this for nursing, American Data added a new button on the Physician Order Access Screen. This button gathers all the select clients' eMARs and displays the orders that have red Rx icons.

| Physician<br>Orders | New Orders              |                       |                        | _                        |                                   | Chart Review                   | Reports                            |
|---------------------|-------------------------|-----------------------|------------------------|--------------------------|-----------------------------------|--------------------------------|------------------------------------|
| Nurse Menu          | Allergies               | Diet/<br>Supplements  | Nursing Orders         | Supportive<br>Devices    | Side Effects                      | View/Edit<br>Current Orders    | Print Physician<br>Orders          |
|                     | Blood Glucose<br>Checks | Lab/Xray              | Orders<br>Continuation | Therapy                  | Psychotropic<br>Med<br>Monitoring | View/Edit Held<br>Orders       | Print MAR                          |
|                     | Code Status             | Life Activity/<br>FYI | Protocols/<br>Vaccines | Transfers/<br>Discharges |                                   | View<br>Current/DC'd<br>Orders | Print TAR                          |
|                     | Consults                | Medications           | Standing<br>Orders     | Treatments               |                                   | For<br>E-Prescribing           | Print Daily<br>Telephone<br>Orders |
|                     |                         |                       |                        |                          |                                   | Census<br>Requirements         |                                    |
|                     |                         |                       |                        |                          |                                   | Script Holding<br>Queue        |                                    |
|                     |                         |                       |                        |                          | $\langle$                         | Red Rx (eMAR)<br>Review        | $\geq$                             |

#### Physician Order Access Screen

#### MOTE: Orders that are NOT electronic appear on this eMAR as well

Reasons why an order may not be electronic include:

- Ordering prescriber was free-typed in the order
  - When an order is saved in this manner it must be faxed to pharmacy
  - To resolve this issue the prescriber should be added into ECS
- The Pharmacy Note exceeded the 210 character limit
  - When an order is saved with this character limit exceeded, nursing is alerted of the validation error and must fax the order
  - To resolve this issue discontinue and copy the order to abbreviate the note to pharmacy
  - The note to pharmacy is different than Administration Instructions
- The order was entered prior to the interface being turned on
  - When this type of order is cancelled the cancel must be faxed to pharmacy
  - If this medication is up for reorder, the order can be sent electronically by manually entering the RxReferenceNumber at the time of Re-Order (see image to the right).

| Notify                                         |                                           |                                    |                                       | ?      |
|------------------------------------------------|-------------------------------------------|------------------------------------|---------------------------------------|--------|
| New Order                                      | Reorder                                   | 🗌 Refill Backup                    | Discontinu                            | led    |
| Entry Date: 12<br>Drug: [Tyleno<br>650mg) by m | 2/03/2015<br>]Acetaminoph<br>outh every 6 | en 325MG Tablet<br>hours as needed | Dose: (2 tablet /<br>For: Fever , Pai | n      |
|                                                |                                           |                                    |                                       |        |
|                                                |                                           |                                    |                                       |        |
| Message                                        | Inactive C                                | lient                              |                                       |        |
|                                                |                                           |                                    |                                       |        |
|                                                |                                           |                                    |                                       |        |
|                                                |                                           |                                    |                                       |        |
| 🔽 Rx Referen                                   | ce Number                                 |                                    |                                       |        |
| Rx12345                                        |                                           |                                    |                                       |        |
|                                                |                                           |                                    |                                       |        |
|                                                |                                           |                                    | Send                                  | Cancel |

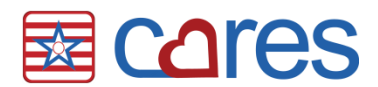

# Conclusion

The Script interface streamlines communication between facility and pharmacy. American Data developed workflows to assist staff with this new functionality. If you have questions or concerns please contact the clinical department at <u>clinical@american-data.com</u> or (800) 464-9942.

Thank you for taking the time to learn more about <u>*The Electronic MAR and Script.*</u> Please check out other videos and documentation for more great information about ECS!